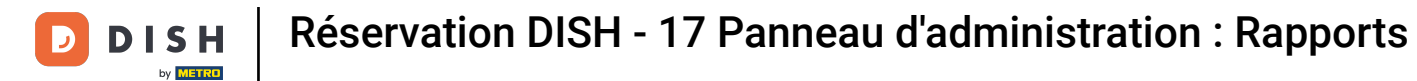

i

Bienvenue dans le tableau de bord de réservation DISH . Dans ce tutoriel, nous vous donnerons un aperçu de la fonction de rapports.

| <b>DISH</b> RESERVATION                 |                                          |                                    |                        |                     | <b>*</b> °       | Test Bist    | tro Trainin | g 💽   1      |             |        |
|-----------------------------------------|------------------------------------------|------------------------------------|------------------------|---------------------|------------------|--------------|-------------|--------------|-------------|--------|
| Reservations                            | Have a walk-in cust<br>reservation book! | omer? Received a reservation re    | quest over phone / ema | il? Don't forget to | o add it to your | WALK-IN      |             | D RESERVAT   |             |        |
| 🎮 Table plan<br>🎢 Menu                  | •                                        |                                    | Fri, 22 Sep            | 9 - Fri, 22 Sep     |                  |              |             |              |             |        |
| 🛎 Guests                                | There is <b>1</b> active lim             | it configured for the selected tir | me period              |                     |                  |              |             | Show r       | nore 🗸      |        |
| Feedback                                | 0.44                                     |                                    |                        | 0.0                 | - 11 - 1         |              |             | -1/50        |             |        |
| 🗠 Reports                               |                                          | Completed                          | Opcoming               | ⊖ Cano              | celled           |              | 3           | FT 1/50      |             |        |
| 🌣 Settings 👻                            | Fri, 22/09/2023                          |                                    |                        |                     |                  |              |             |              |             |        |
| ${ {                                  $ | 02:45 PM<br><b>Allergies</b> : Peanuts   | Doe, John                          |                        | 3 guest(s)          | 1-2 (Restaurant) |              | Co          | nfirmed      | ~           |        |
|                                         | Print                                    |                                    |                        |                     |                  |              |             |              |             |        |
|                                         |                                          |                                    |                        |                     |                  |              |             |              |             |        |
| Too many guests in house?               |                                          |                                    |                        |                     |                  |              |             |              | 6           |        |
| Pause online reservations               | Designed by Hospitality Dig              | ital GmbH. All rights reserved.    |                        |                     | FAQ              | Terms of use | Imprint     | Data privacy | Privacy Set | ttings |

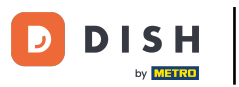

Pour accéder aux données, cliquez sur Rapports dans le menu de gauche.

| <b>DISH</b> RESERVATION   |                                                                                                    | <b>¢</b> ° | Test Bist   | ro Trainin  | ng 💽          | <u> </u>   |         |
|---------------------------|----------------------------------------------------------------------------------------------------|------------|-------------|-------------|---------------|------------|---------|
| Reservations              | Have a walk-in customer? Received a reservation request over phone / email? Don't forget to add it to your reservation book! | r          | WALK-IN     |             | DD RESERVA    |            |         |
| 며 Table plan<br>웹 Menu    | Fri, 22 Sep - Fri, 22 Sep                                                                                                    |            |             | ť           | i 🔊           |            |         |
| 🐣 Guests                  | There is <b>1</b> active limit configured for the selected time period                                                       |            |             |             | Show          | more 🗸     |         |
| 🕲 Feedback                |                                                                                                    |            |             |             |               |            |         |
| 🗠 Reports                 | ○ All ○ Completed                                                                                                    |            | ۱ 🖸         | <b>**</b> 3 | <b>= 1/50</b> |            |         |
| 🌣 Settings 👻              | Fri, 22/09/2023                                                                                                    |            |             |             |               |            |         |
| 𝔥 Integrations            | 02:45 PM Doe, John 3 guest(s) 1-2 (Restaura<br>Allergies: Peanuts                                                            | rant)      |             | Co          | onfirmed      | ~          |         |
|                           | Print                                                                                                    |            |             |             |               |            |         |
|                           |                                                                                                    |            |             |             |               |            |         |
|                           |                                                                                                    |            |             |             |               | 6          |         |
| Pause online reservations | Designed by Hospitality Digital GmbH. All rights reserved.                                                                   | FAQ   Te   | erms of use | Imprint     | Data privacy  | Privacy Se | ettings |

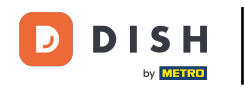

i

Vous voyez maintenant un aperçu du nombre de réservations que vous avez reçues au cours des années par mois.

| <b>DISH</b> RESERVATION                                |                                |          |      |     |     |     |     |     |        |         |          | ¢      | • 1   | lest Bist | tro Trainir | ng 💽     | <u> </u>   | • |
|--------------------------------------------------------|--------------------------------|----------|------|-----|-----|-----|-----|-----|--------|---------|----------|--------|-------|-----------|-------------|----------|------------|---|
| Reservations                                           |                                | Dashboa  | ard  |     |     |     |     |     |        |         |          |        | Ir    | nsights   |             |          |            |   |
| 🛏 Table plan                                           |                                |          |      |     |     |     |     |     |        |         |          |        |       |           |             |          | 2          |   |
| 🎢 Menu                                                 | Summary                        |          |      |     |     |     |     |     |        |         |          |        |       |           | Reservati   | ons      | Guests     |   |
| 🐣 Guests                                               |                                |          | Jan  | Feb | Mar | Apr | Мау | Jun | Jul    | Aug     | Sep      | Oct    | Nov   | Dec       |             |          |            |   |
| Feedback                                               |                                | 2020     |      |     |     |     |     |     |        | 0       | 0        | 0      | 3     | 2         |             |          |            |   |
| 🗠 Reports                                              |                                | 2021     | 2    | 6   | 4   | 8   | 17  | 8   | 2      | 2       | 7        | 11     | 3     | 7         |             |          |            |   |
| 🌣 Settings 👻                                           |                                | 2022     | 16   | 11  | 9   | 0   | 0   | 7   | 0      | 0       | 0        | 0      | 0     | 0         |             |          |            |   |
| ${\cal S}$ Integrations                                |                                | 2023     | 0    | 0   | 0   | 0   | 0   | 0   | 0      | 0       | 4        | 0      | 0     | 0         |             |          |            |   |
|                                                        |                                |          |      |     |     |     |     |     |        | FEW     | ER RE    | SERVAT | TIONS |           |             | 10RE RES | SERVATIONS |   |
|                                                        | Average rating                 |          |      |     |     |     |     |     | Best p | perform | ance     |        |       |           |             |          |            |   |
|                                                        | Food & drinks: No feedback re  | gistered | yet! |     |     |     |     |     | Ma     | av 3    | 31. 2    | 202    | 2     |           |             |          |            |   |
|                                                        | Service: No feedback registere | d yet!   |      |     |     |     |     |     | 9 rese | rvation | s, 35 gu | ests   |       |           |             |          |            |   |
| Too many guests in house?<br>Pause online reservations | Guest opinion                  |          |      |     |     |     |     |     | No sh  | ow rate |          |        |       |           |             |          |            |   |

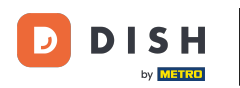

Pour voir un aperçu du nombre d'invités qui vous ont rendu visite au cours des années par mois, cliquez sur Invités .

| <b>DISH</b> RESERVATION                                |                              |            |      |     |     |     |     |     |         |         |                | ٠            | • 1  | est Bist | tro Traini | ng 🕤    |            |          |
|--------------------------------------------------------|------------------------------|------------|------|-----|-----|-----|-----|-----|---------|---------|----------------|--------------|------|----------|------------|---------|------------|----------|
| Reservations                                           |                              | Dashboa    | ard  |     |     |     |     |     |         |         |                |              | Ir   | nsights  |            |         |            |          |
| 🍽 Table plan                                           | Summary                      |            |      |     |     |     |     |     |         |         |                |              |      |          | Reservat   | tions   | Guests     | 1        |
| 🍴 Menu                                                 |                              |            |      |     |     |     |     |     |         |         |                |              |      |          |            |         |            | <u>ا</u> |
| 📇 Guests                                               |                              |            | Jan  | Feb | Mar | Apr | May | Jun | Jul     | Aug     | Sep            | Oct          | Nov  | Dec      |            |         |            |          |
| eedback                                                |                              | 2020       |      |     |     |     |     |     |         | 0       | 0              | 0            | 3    | 2        |            |         |            |          |
| 🗠 Reports                                              |                              | 2021       | 2    | 6   | 4   | 8   | 17  | 8   | 2       | 2       | 7              | 11           | 3    | 7        |            |         |            |          |
| 🌣 Settings 👻                                           |                              | 2022       | 16   | 11  | 9   | 0   | 0   | 7   | 0       | 0       | 0              | 0            | 0    | 0        |            |         |            |          |
| ${\cal S}$ Integrations                                |                              | 2023       | 0    | 0   | 0   | 0   | 0   | 0   | 0       | 0       | 4              | 0            | 0    | 0        |            |         |            |          |
|                                                        |                              |            |      |     |     |     |     |     |         | FEW     | ER RES         | SERVAT       | IONS |          | н.         | MORE RE | SERVATIONS |          |
|                                                        | Average rating               |            |      |     |     |     |     |     | Best p  | erform  | ance           |              |      |          |            |         |            |          |
|                                                        | Food & drinks: No feedback   | registered | yet! |     |     |     |     |     | Ma      | аV 7    | 31 2           | 202          | רי   |          |            |         |            |          |
|                                                        | Service: No feedback registe | ered yet!  |      |     |     |     |     |     | 9,000   |         | , <u>75 ou</u> | _ <b>U</b> Z | - '  |          |            |         |            |          |
|                                                        |                              |            |      |     |     |     |     |     | 5 16361 | vations | , <i>35 gu</i> | 515          |      |          |            |         |            |          |
| Too many guests in house?<br>Pause online reservations | Guest opinion                |            |      |     |     |     |     |     | No she  | ow rate |                |              |      |          |            |         |            |          |

D

## Vous verrez un aperçu du nombre d'invités qui vous ont rendu visite au cours des années par mois.

| <b>DISH</b> RESERVATION   |                               |           |      |     |     |     |     |     |        |         |          | ¢      | • 1   | lest Bist | tro Trai | ning 💽 | )   14<br>75 | ¥ (•) |
|---------------------------|-------------------------------|-----------|------|-----|-----|-----|-----|-----|--------|---------|----------|--------|-------|-----------|----------|--------|--------------|-------|
| Reservations              |                               | Dashbo    | ard  |     |     |     |     |     |        |         |          |        | h     | nsights   |          |        |              |       |
| 🍽 Table plan              | _                             |           |      |     |     |     |     |     |        |         |          |        |       |           |          |        |              |       |
| 🎢 Menu                    | Summary                       |           |      |     |     |     |     |     |        |         |          |        |       |           | Reserv   | ations | Guests       |       |
| 🐣 Guests                  |                               |           | Jan  | Feb | Mar | Apr | May | Jun | Jul    | Aug     | Sep      | Oct    | Nov   | Dec       |          |        |              |       |
| 🙂 Feedback                |                               | 2020      |      |     |     |     |     |     |        | 0       | 0        | 0      | 11    | 6         |          |        |              |       |
| <b>₩</b> Reports          |                               | 2021      | 6    | 16  | 15  | 28  | 60  | 24  | 9      | 4       | 27       | 33     | 13    | 25        |          |        |              |       |
| 🏟 Settings 👻              |                               | 2022      | 60   | 35  | 33  | 0   | 0   | 27  | о      | 0       | 0        | 0      | о     | 0         |          |        |              |       |
| ${\cal O}$ Integrations   |                               | 2023      | 0    | 0   | 0   | 0   | 0   | 0   | о      | 0       | 11       | 0      | о     | 0         |          |        |              |       |
|                           |                               |           |      |     |     |     |     |     |        | FEW     | /ER RE   | SERVAT | TIONS |           |          | MORE R | ESERVATIO    | ONS   |
|                           |                               |           |      |     |     |     |     |     |        |         |          |        |       |           |          |        |              |       |
|                           | Average rating                |           |      |     |     |     |     |     | Best p | perform | ance     |        |       |           |          |        |              |       |
|                           | Food & drinks: No feedback re | egistered | yet! |     |     |     |     |     | Ma     | av 3    | 31. 2    | 202    | 21    |           |          |        |              |       |
|                           | Service: No feedback register | ed yet!   |      |     |     |     |     |     | 9 rese | rvation | s, 35 gu | ests   |       |           |          |        |              |       |
|                           |                               |           |      |     |     |     |     |     |        |         |          |        |       |           |          |        |              |       |
| Too many guests in house? |                               |           |      |     |     |     |     |     |        |         |          |        |       |           |          |        |              |       |
| Pause online reservations | Guest opinion                 |           |      |     |     |     |     |     | No sh  | ow rate |          |        |       |           |          |        |              |       |

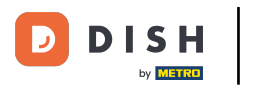

i

En faisant défiler vers le bas, vous aurez des informations supplémentaires comme la note moyenne, les avis des clients, les meilleures performances et le taux de non-présentation.

| <b>DISH</b> RESERVATION                                |                                |           |          |     |     |     |     |     |         |          |          | <b>.</b> | • •  | lest Bis | stro Traii | ning 💽 | ) 🕴 ~      |   |
|--------------------------------------------------------|--------------------------------|-----------|----------|-----|-----|-----|-----|-----|---------|----------|----------|----------|------|----------|------------|--------|------------|---|
| E Reservations                                         |                                | 2020      | Jan      | Feb | Mar | Apr | May | Jun | Jui     | 0        | 0<br>0   | 0        | 11   | 6        |            |        |            |   |
| 🛏 Table plan                                           |                                | 2021      | 6        | 16  | 15  | 28  | 60  | 24  | 9       | 4        | 27       | 33       | 13   | 25       |            |        |            |   |
| 🎢 Menu                                                 |                                | 2022      | 60       | 35  | 33  | 0   | 0   | 27  | 0       | 0        | 0        | 0        | 0    | ο        |            |        |            |   |
| 🐣 Guests                                               |                                | 2023      | 0        | 0   | 0   | 0   | 0   | 0   | 0       | 0        | 11       | 0        | 0    | 0        |            |        |            |   |
| 🕲 Feedback                                             |                                |           |          |     |     |     |     |     |         | FEW      | /ER RE   | SERVAT   | IONS |          | н.         | MORE F | ESERVATION | s |
| 🗠 Reports                                              | Average rating                 |           |          |     |     |     |     | 11  | Best p  | erform   | ance     |          |      |          |            |        |            | 1 |
| 🜣 Settings 👻                                           | Food & drinks: No feedback reg | gistered  | yet!     |     |     |     |     |     | Ma      | av .     | 31.2     | 202      | רי   |          |            |        |            |   |
| 𝔗 Integrations                                         | Service: No feedback registere | d yet!    |          |     |     |     |     |     | 9 reser | rvation  | s, 35 gu | ests     |      |          |            |        |            |   |
|                                                        | Guest opinion                  |           |          |     |     |     |     |     | No sho  | ow rate  |          |          |      |          |            |        |            |   |
|                                                        | Value for money: No feedback   | registere | ed yet!  |     |     |     |     |     | 25      | %        |          |          |      |          |            |        |            |   |
|                                                        | Would recommend: No feedba     | ack regis | tered ye | et! |     |     |     |     | from C  | )% in th | e last r | nonth    |      |          |            |        |            |   |
| Foo many guests in house?<br>Pause online reservations |                                |           |          |     |     |     |     |     |         |          |          |          |      |          |            |        |            |   |

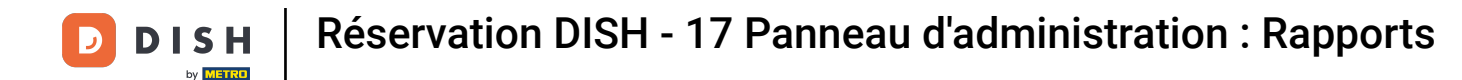

## Pour obtenir plus d'informations sur les réservations elles-mêmes, cliquez sur Insights .

| <b>DISH</b> RESERVATION               |                              |            |      |     |     |     |     |     |                           |         |        | ¢      | • т  | est Bis | stro Trair | ning 🕤  | 계 ~~~~~~~~~~~~~~~~~~~~~~~~~~~~~~~~~~~~ |   |
|---------------------------------------|------------------------------|------------|------|-----|-----|-----|-----|-----|---------------------------|---------|--------|--------|------|---------|------------|---------|----------------------------------------|---|
| Reservations                          |                              | Dashbo     | ard  |     |     |     |     |     |                           |         |        |        | Ir   | sights  |            |         |                                        |   |
| 🛏 Table plan                          |                              |            |      |     |     |     |     |     |                           |         |        |        |      |         |            |         |                                        |   |
| 🎢 Menu                                | Summary                      |            |      |     |     |     |     |     |                           |         |        |        |      |         | Reserv     | ations  | Guests                                 |   |
| 🛎 Guests                              |                              |            | Jan  | Feb | Mar | Apr | May | Jun | Jul                       | Aug     | Sep    | Oct    | Nov  | Dec     |            |         |                                        |   |
| 🙂 Feedback                            |                              | 2020       |      |     |     |     |     |     |                           | 0       | ο      | 0      | 11   | 6       |            |         |                                        |   |
| 🗠 Reports                             |                              | 2021       | 6    | 16  | 15  | 28  | 60  | 24  | 9                         | 4       | 27     | 33     | 13   | 25      |            |         |                                        |   |
| 🔹 Settings 👻                          |                              | 2022       | 60   | 35  | 33  | 0   | 0   | 27  | 0                         | 0       | о      | о      | о    | о       |            |         |                                        |   |
| $\boldsymbol{\vartheta}$ Integrations |                              | 2023       | 0    | о   | о   | 0   | 0   | 0   | 0                         | 0       | 11     | о      | о    | о       |            |         |                                        |   |
|                                       |                              |            |      |     |     |     |     |     |                           | FEW     | /ER RE | SERVAT | IONS |         | н.         | MORE RE | SERVATION                              | S |
|                                       |                              |            |      |     |     |     |     |     |                           |         |        |        |      |         |            |         |                                        |   |
|                                       | Average rating               |            |      |     |     |     |     |     | Best p                    | perform | ance   |        |      |         |            |         |                                        |   |
|                                       | Food & drinks: No feedback   | registered | yet! |     |     |     |     |     | May 31, 2021              |         |        |        |      |         |            |         |                                        |   |
|                                       | Service: No feedback registe | red yet!   |      |     |     |     |     |     | 9 reservations. 35 quests |         |        |        |      |         |            |         |                                        |   |
|                                       |                              |            |      |     |     |     |     |     |                           |         |        |        |      |         |            |         |                                        |   |
| Too many guests in house?             |                              |            |      |     |     |     |     |     |                           |         |        |        |      |         |            |         |                                        |   |
| Pause online reservations             | Guest opinion                |            |      |     |     |     |     |     | No sh                     | ow rate |        |        |      |         |            |         |                                        |   |

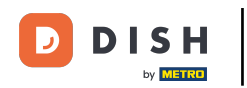

Vous aurez alors des informations sur la source de la réservation, l'occasion et les invités qui seront affichées.

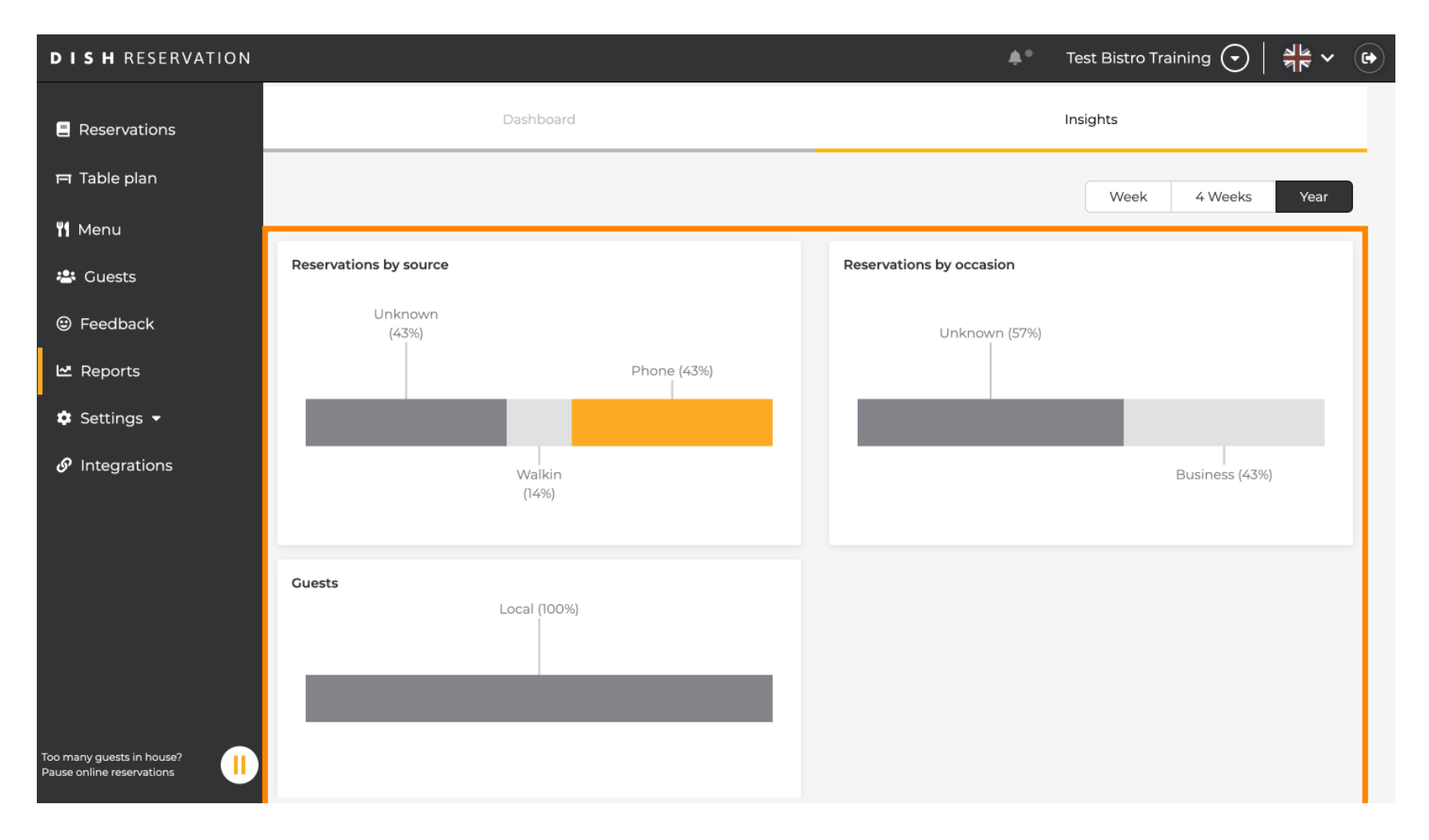

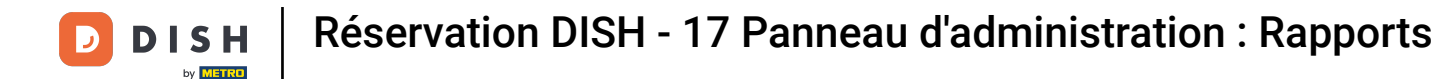

Ces informations peuvent être segmentées par semaine, 4 semaines et année. Sélectionnez simplement la période en cliquant.

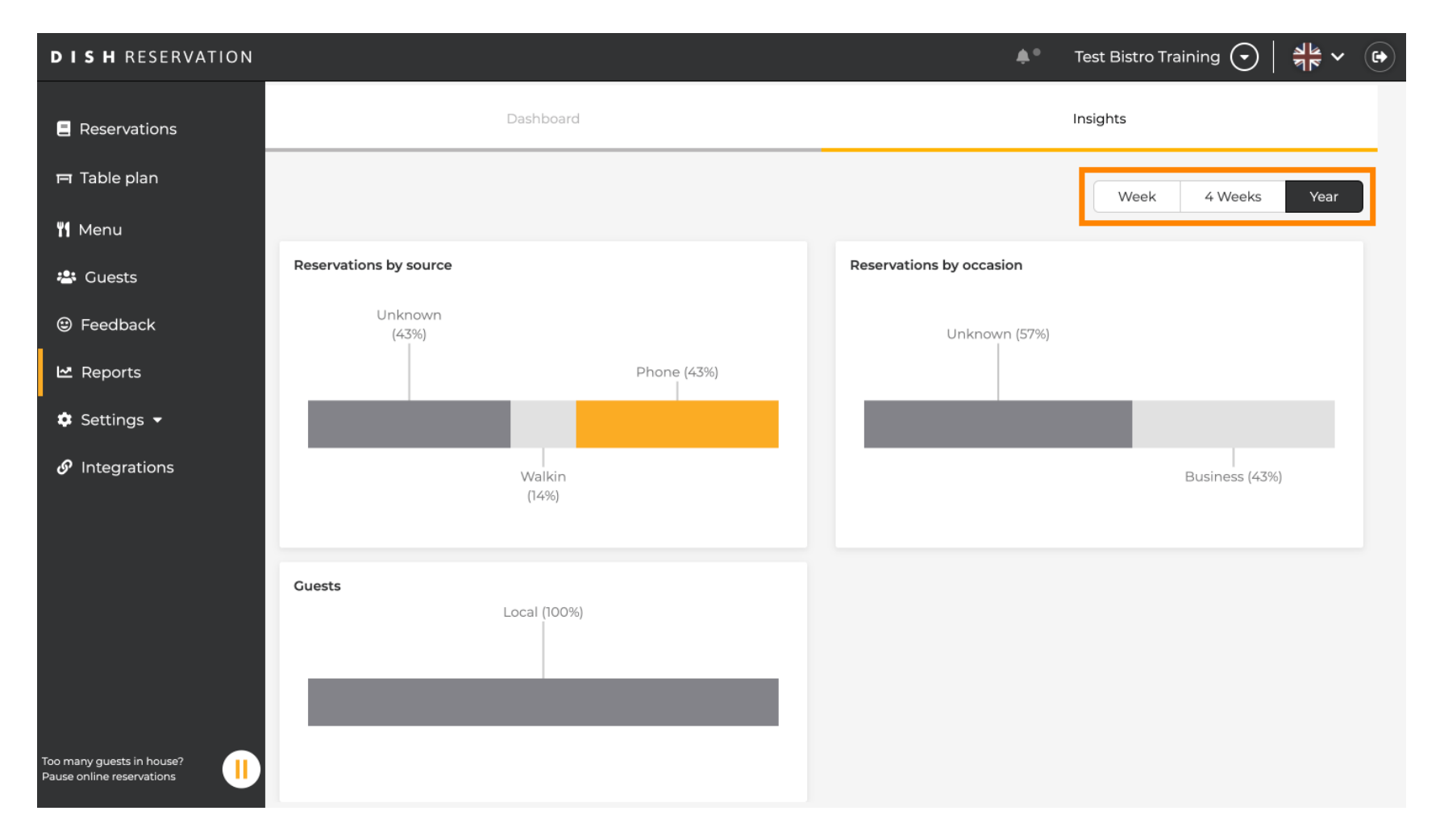

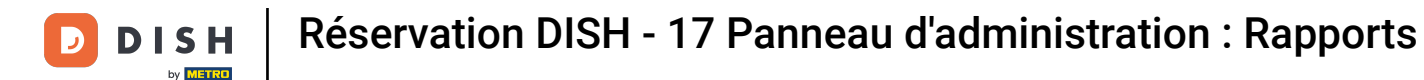

Vous avez terminé avec succès le didacticiel. Vous avez maintenant un aperçu de la fonction Rapports.

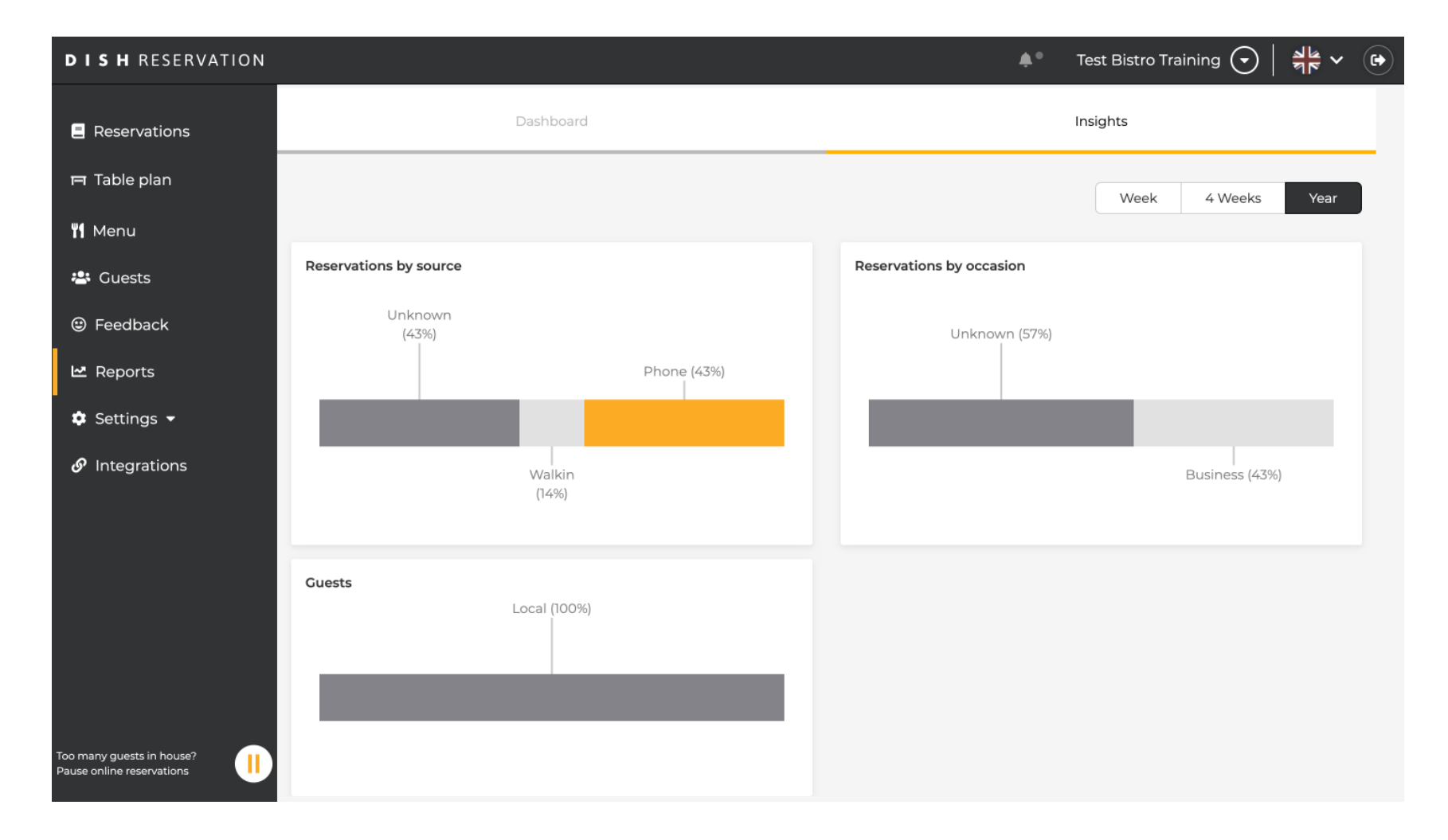

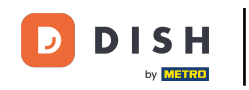

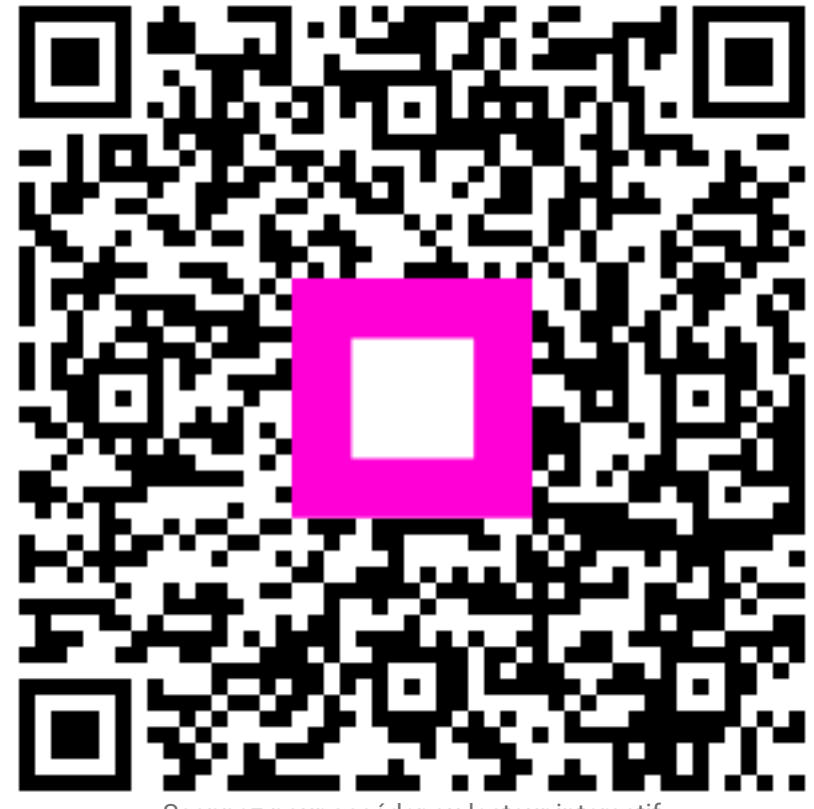

Scannez pour accéder au lecteur interactif